|                     | Solicitud<br>electrónica de |       |
|---------------------|-----------------------------|-------|
|                     | carta cobe                  | rtura |
| Contenido           |                             |       |
| 1. Acceso al sister | ma                          | 1     |
| 2. Solicitud de ca  | rta cobertura               | 2     |
| 3 Entrega de car    | ta cohertura                | 6     |

## 1. Acceso al sistema

- a. Ingresa al Portal de Distribución: https://distribuidores.axa.com.mx
- **b.** Captura usuario y contraseña.

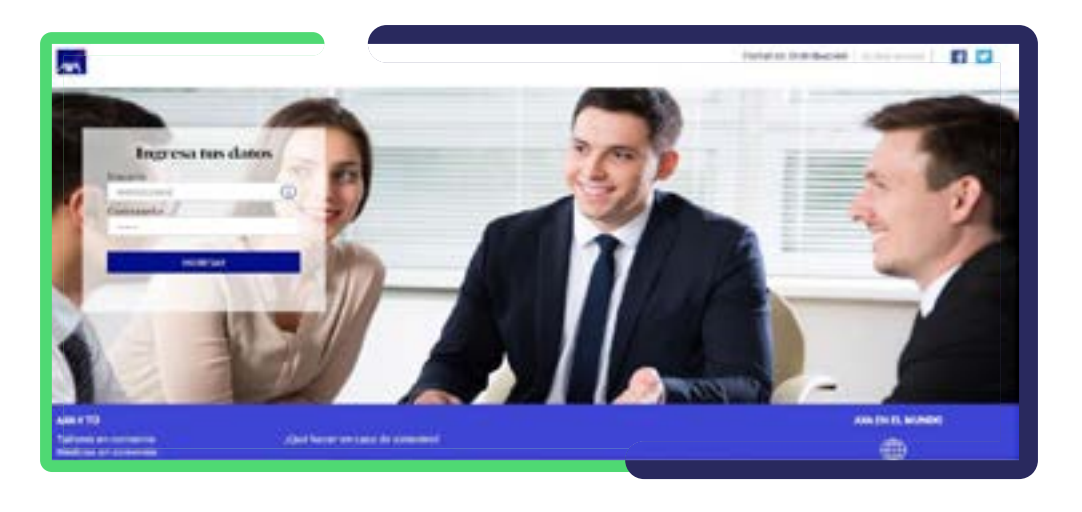

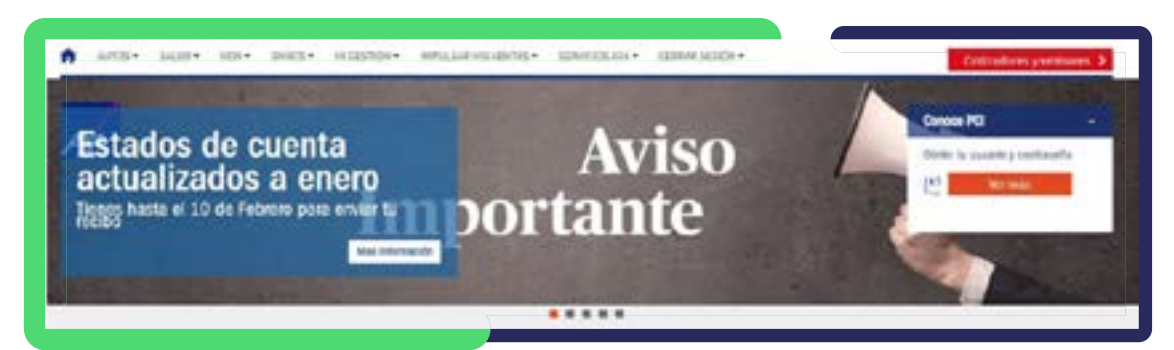

## c. Da clic en Cotizadores y Emisores.

| CONDERVER                                                                                                    |                                    |  |
|----------------------------------------------------------------------------------------------------|------------------------------------|--|
| Costiller researches learning<br>Codets<br>Dritter                                                                                                    |                                    |  |
| Sector trade to the Difference to the Difference | ry main faille tyleta<br>na an una |  |
| SOUCHTURES ELECTRONICAS                                                                                                    |                                    |  |
| THE SPLE                                                                                                    |                                    |  |
| Sandar Sandar Sa |                                    |  |
|                                                                                                    |                                    |  |

## 2. Solicitud de carta cobertura

a. En el listado desplegable de **Trámite** selecciona la opción **Flotillas**. Posteriormente, elige **Carta cobertura** para iniciar el proceso de solicitud.

| DOTI I AS       |  |
|-----------------|--|
| numero          |  |
| Process: *      |  |
| CARTA COBERTURA |  |

**b.** Selecciona en el menú desplegable el tipo de movimiento que necesitas realizar.

| RAMITAR CARTA       | • |
|---------------------|---|
|                     |   |
| IBAMIJAR CARIA      |   |
| AUMENTO DE VIGENCIA |   |
| CANCELAR CARTA      |   |

c. Indica el número de instancia con el que recibiste la propuesta de cotización y da clic en el botón Cargar instancia.

Nota: debes seleccionar la versión de cotización con la que solicitas la carta cobertura.

| condiciones      |                | 1000 C                                    |                   |                                                                  | 44145094               | 0.0 |
|------------------|----------------|-------------------------------------------|-------------------|------------------------------------------------------------------|------------------------|-----|
| especiales_ca    | pacitacion.pdf | Documento de<br>Condiciones<br>Especiales | SUSCRIPTOR<br>FIN | FINAL No 1<br>Version 1<br>GENERACION<br>PROPUESTA<br>FINAL No 1 | 28/01/2020<br>12:40:43 | Ver |
|                  |                |                                           |                   |                                                                  |                        |     |
| CARMEN LUCIA AMA | AILLAS ARMIET  | vta                                       |                   |                                                                  |                        |     |

**d.** Ya que la solicitud rescata el 90% de la información indicada en la solicitud de cotización, solo se requiere que confirmes o modifiques lo necesario para contar con una carta cobertura completa.

| Tipo de Persona *        |                    | ID Autos            |                  |     |
|--------------------------|--------------------|---------------------|------------------|-----|
| Fisica                   |                    | 987654              |                  |     |
| Nombre(s) *              | Apellido Paterno   |                     | Apellido Materno |     |
| CLAUDIA                  |                    |                     |                  |     |
| R.E.C. *                 |                    | C.U.R.R             |                  |     |
| CARTACOBERTUR            |                    | CARTACOBERTUR12345  |                  |     |
| Lugar de Nacimiento (ciu | dad, estado, país) | Fecha de Nacimiento |                  |     |
| NEXION DE                |                    | 19/08/19            | 12               | 100 |

e. De ser necesaria una autorización, puedes adjuntar documentos.

| Anexar Documentos         |                                                                                                    |                                                                                                    |  |
|---------------------------|----------------------------------------------------------------------------------------------------|----------------------------------------------------------------------------------------------------|--|
| ipo Documento             |                                                                                                    |                                                                                                    |  |
| Autorización              | •                                                                                                    |                                                                                                    |  |
| luscar documento          |                                                                                                    |                                                                                                    |  |
| Seleccionar archivo No se | eligió archivo                                                                                                   |                                                                                                    |  |
| Adjuntar d                | ocumento                                                                                                    |                                                                                                    |  |
| Documentos adjuntos       |                                                                                                    |                                                                                                    |  |
| Nombre del archivo        | Tipo de Documento                                                                                                |                                                                                                    |  |
|                           | a second and a second second second second second second second second second second second second second second | and the second division of the second division of the second divisio |  |

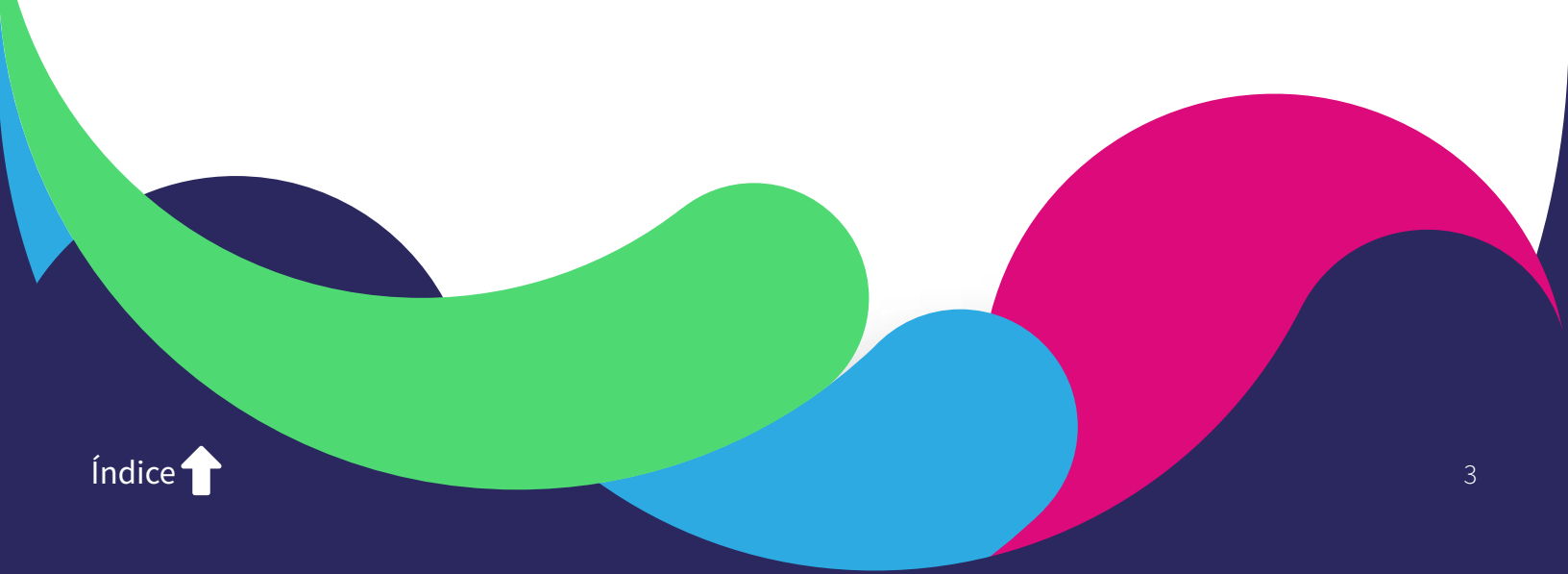

f. Al finalizar la solicitud, da clic en el botón **Enviar solicitud** para confirmar el número de instancia de . seguimiento.

|                         | Enviar Solicitud           |  |
|-------------------------|----------------------------|--|
|                         | Generar PDF                |  |
|                         | Seguimiento a mis trámites |  |
| nfirmación de Pre-tolio |                            |  |

**g.** Una vez que el suscriptor entregue la carta cobertura, a través del correo electrónico proporcionado en la solicitud se te notificará cómo puedes descargar la(s) carta(s) cobertura(s) a través de una liga y/o de la consulta de tu instancia.

| NAMES OF COMPANY                                                                                                    |                                                                                                  |                                               |                                 |                                                                                           |                   |
|----------------------------------------------------------------------------------------------------|--------------------------------------------------------------------------------------------------|-----------------------------------------------|---------------------------------|-------------------------------------------------------------------------------------------|-------------------|
| imoro de folio: •                                                                                                    |                                                                                                  |                                               |                                 |                                                                                           |                   |
| KAF00009161                                                                                                    |                                                                                                  |                                               |                                 |                                                                                           |                   |
| Consulta                                                                                                    | Limp                                                                                             | lar                                           |                                 | logaimienta a mis l                                                                       | lramites          |
| cultado de la consulta                                                                                                    |                                                                                                  |                                               |                                 |                                                                                           |                   |
| 6e:                                                                                                    | Process:                                                                                         |                                               | Estatus:                        |                                                                                           |                   |
| 0F00009161                                                                                                    | Autor Perilla                                                                                    |                                               | Activo                          |                                                                                           |                   |
| talle de la consulta                                                                                                    |                                                                                                  |                                               |                                 |                                                                                           |                   |
| talle de la consulta<br>Intes Elapes Documentos Conenta                                                                                                    | nins Pakzas yri Endoces                                                                          | Colizaciones                                  | -                               |                                                                                           | _                 |
| stalle de la consulta<br>Datos Elapas Documentos Comenta<br>Nomante Ancenvo                                                                                                    | nes Pakas yo Endosos                                                                             | Catacones                                     | ETAPA                           | FECHA CARGA                                                                               | -                 |
| talle de la consulta<br>Idea Elipsi Documentos Converto<br>NOMBRE ARCHIVO<br>CARTA COBERTURA-<br>CAMIONESMASSS.pdf                                                                       | nes Pakas yn Entess<br>NPO Documento<br>*Solcitud Emaide                                         | Rel SUSCRPCION                                | ERMA<br>DIRECCION               | <b>FECHA GARGA</b><br>22/01/2020<br>17:01:55                                              | Ver               |
| Etaile de la consulta<br>Datei Elapat Documentos Comenta<br>ROMORE ARCHIVO<br>CARTA COBERTURA -<br>CARTA COBERTURA - CAMIONES.pdf<br>CARTA COBERTURA - CAMIONES.pdf                      | nes Pakzas yri Entosos<br>NPO DOCUMENTO<br>*Solicitud Emisión<br>*Solicitud Emisión              | ReL<br>SUSCRPCION<br>SUSCRPCION               | ETAPA<br>Direction<br>Direction | <b>FECKA CARGA</b><br>22,01/3029<br>17:0155<br>22,01/2020<br>17:0154                      | Ver<br>Ver        |
| Italie de la consulta<br>Dates Elapais Documentes Converta<br>NOMORE ARCHIVO<br>CARTA COBERTURA - CAMIONES.pdf<br>CARTA COBERTURA - MOTOCICLETA.pdf<br>CARTA COBERTURA - MOTOCICLETA.pdf | nes Pakze yn Endeze<br>NPO DOCUMENTO<br>*Solcitud Emedin<br>*Solcitud Emedin<br>*Solcitud Emedin | ReL<br>SUSCRPCION<br>SUSCRPCION<br>SUSCRPCION | EXAM<br>DIRECCION<br>DIRECCION  | FECHA CARGA<br>22,01/3020<br>17:01:55<br>22,01/3020<br>17:01:54<br>22,01/3020<br>17:01:52 | Fer<br>Fer<br>Fer |

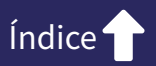

h. Se te entregará un formato institucional por cada subramo con el número de carta cobertura para su .
 seguimiento en caso de siniestro.

| AKA<br>01 800 900 12                                                                                                    | 2                                                                                                    |                                                                                                    |                                                                                                    |                                                                                                    |                                                                                                    |                                                                                                    |                                                                                                    |
|----------------------------------------------------------------------------------------------------|----------------------------------------------------------------------------------------------------|----------------------------------------------------------------------------------------------------|----------------------------------------------------------------------------------------------------|----------------------------------------------------------------------------------------------------|----------------------------------------------------------------------------------------------------|----------------------------------------------------------------------------------------------------|----------------------------------------------------------------------------------------------------|
| Por medio de la p                                                                                                    | resente, AXA Segu                                                                                                    | ros, S.A. de C.V.                                                                                                    | otorga co                                                                                                    | bertura provi                                                                                                    | sional, a la                                                                                                    | a) unidad(                                                                                                    | es) propiedad                                                                                                    |
| quien a continuac                                                                                                    | ón se describe y con                                                                                                    | las coberturas se                                                                                                    | faladas, c                                                                                                    | reando oblig                                                                                                    | aciones por                                                                                                    | ambas par                                                                                                    | tes.                                                                                                    |
| Vigencia certa coi                                                                                                    | ortura                                                                                                    |                                                                                                    | Fecha                                                                                                    | de la Solicita                                                                                                    | bu                                                                                                    | 2.0000255                                                                                                    | lite a                                                                                                    |
| Desde:                                                                                                    | 24/02/2020 00:00:00                                                                                                    | a las 12:00 hrs.                                                                                                    | 2291/2                                                                                                    | 020                                                                                                    |                                                                                                    |                                                                                                    |                                                                                                    |
|                                                                                                    |                                                                                                    | and the second                                                                                                    | 201000                                                                                                    | 210000                                                                                                    |                                                                                                    |                                                                                                    |                                                                                                    |
| Hasta:                                                                                                    | 13/03/2020 00:00:00                                                                                                    | a las 12.00 hrs.                                                                                                    |                                                                                                    |                                                                                                    |                                                                                                    |                                                                                                    |                                                                                                    |
| Detos del Agent                                                                                                    |                                                                                                    |                                                                                                    |                                                                                                    |                                                                                                    |                                                                                                    |                                                                                                    |                                                                                                    |
| Nombre del Agen                                                                                                    | 60                                                                                                    |                                                                                                    |                                                                                                    |                                                                                                    |                                                                                                    |                                                                                                    |                                                                                                    |
| Clave del Agente                                                                                                    | 1                                                                                                    |                                                                                                    | Centr                                                                                                    | o de Costos                                                                                                    |                                                                                                    |                                                                                                    |                                                                                                    |
|                                                                                                    |                                                                                                    |                                                                                                    | 74125                                                                                                    | all some                                                                                                    | 2                                                                                                    |                                                                                                    |                                                                                                    |
| Otros contectos                                                                                                    |                                                                                                    |                                                                                                    |                                                                                                    |                                                                                                    |                                                                                                    |                                                                                                    |                                                                                                    |
| Nombre                                                                                                    |                                                                                                    | Correo elec                                                                                                    | trónico                                                                                                    | Tel                                                                                                    | Nono                                                                                                    |                                                                                                    | Ed.                                                                                                    |
| Funcionario Com                                                                                                    | ercial / Servicio*                                                                                                    | Canadianasticia                                                                                                    | mention                                                                                                    | 1000                                                                                                    |                                                                                                    | _                                                                                                    |                                                                                                    |
|                                                                                                    |                                                                                                    | .198                                                                                                    |                                                                                                    |                                                                                                    |                                                                                                    |                                                                                                    | -                                                                                                    |
| Contacto de Pron                                                                                                    | otoria                                                                                                    |                                                                                                    |                                                                                                    | _                                                                                                    |                                                                                                    | _                                                                                                    |                                                                                                    |
| Administrador da                                                                                                    | riesans                                                                                                    |                                                                                                    |                                                                                                    |                                                                                                    |                                                                                                    |                                                                                                    | -                                                                                                    |
| LOPE2 d                                                                                                    | nesyos                                                                                                    |                                                                                                    |                                                                                                    |                                                                                                    |                                                                                                    | _                                                                                                    | 58                                                                                                    |
| Observaciones:<br>ESTA CARTA COBER<br>Datos del Contro                                                                                                    | TURA CONTEMPLALO                                                                                                    | S AUTOBUSES CON S                                                                                                    | U UDI Y GA                                                                                                    | STOS MEDICO                                                                                                    | S POR OCUPA                                                                                                    | NTE EN AUT                                                                                                    | CORLENSION 20 M                                                                                                    |
| Observaciones:<br>ESTA CARTA COBER<br>Dotos del Contre<br>Nombre(s)<br>CLAUDIA<br>RCF<br>CARTACOBERTUR                                                                                                    |                                                                                                    | Apollido Paterna<br>ID Autos<br>987554                                                                                                    | Corre                                                                                                    | stos MEDICO                                                                                                    | Apellido M<br>RODRIGUEZ                                                                                                    | NTE EN AUT<br>Memo<br>PRUEBA CA                                                                                                    | TOBUREIS DE 30 M                                                                                                    |
| Observaciones:<br>ESTA CARTA COBER<br>Dates del Costr<br>Nombre(s)<br>CLAUDIA<br>RCF<br>CARTACOBERTUR<br>Completione En GA<br>IN CARTACOBERTUR<br>Completione En GA<br>IN CARTACOBERTUR<br>NOSTERIOR AL 21 DE<br>A 21 DE ENERO _ PI<br>Coste                                                                                                    | TURA CONTEMPLA LOS<br>Mantes<br>E En GA POSTERIOR A<br>POSTERIOR AL 21 DE L<br>L'I DE ENGA POSTERIOR A DE<br>VUERA DESPLIEQUE EN                                                                                                    | Apolido Patema<br>ID Autos<br>987554<br>L21 DE ENERO - PRIJEGIA DE<br>MERO - PRIJEGIA DE<br>SPUEGUE EN CA ACO<br>IGA POSTERICA ACO                                                                                                    | Come<br>Come<br>RBA DESP<br>PAUEQUE E<br>APOSTER<br>TTEROR AL                                                                                                    | o electrónico<br>UEGUE ENGA<br>IN GA POSTER<br>131 DE ENIGRO<br>0_                                                                                                    | Apellido M<br>ROORGUEZ<br>POSTERIOR /<br>OR AL 21 DEL<br>PRUEBA DI                                                                                                    | METTO<br>METTO<br>PRLIEBA CA<br>N. 21 DE EM<br>ENERO _ PR<br>ENERO _ PR<br>ENERO _ PR<br>ENERO _ PR                                                                                                    | INCRUSES DE 20 M<br>RTA COBERTURA<br>USEA DE PRUEBA<br>USEA DE PRUEBA<br>IN CA POSTERIO                                                                                                    |
| Observaciones:<br>ESTA CARTA COBER<br>Datos del Costr<br>Nombre(s)<br>CLAUDIA<br>RCF<br>CARTACOBERTUR<br>COSTERIOR AL 21 DE<br>NOSTERIOR AL 21 DE<br>NOSTERIOR AL 21 DE<br>AL 21 DE ENERIO                                                                                                    | TURA CONTEMPLA LOS<br>Mante<br>E EN GA POSTERIOR A<br>POSTERIOR AL 21 DE L<br>ENERO PRUEBA DE<br>UJEBA DESPLIEQUE EN                                                                                                    | Apolido Patema<br>ID Autos<br>987954<br>L21 DE ENERO - PRUEBA DE<br>MERO - PRUEBA DE<br>SPUEBA EN CARO<br>I GA POSTERIOR A RO<br>EN<br>EN CARO<br>I NO<br>EN                                                                                                    | Come<br>REA DESP<br>PAUE OLE E<br>APOSTER<br>TTEROR AL<br>11 DE ENEP                                                                                                    | STOS MEDICO<br>o electrónico<br>UEGUE ENGA<br>N GA POSTER<br>31 DE EMERO<br>O<br>No. Interior<br>34                                                                                                    | Apellido M<br>ROORIGUEZ<br>POSTERIOR /<br>OR AL 21 DEL<br>DEL 21 DEL<br>PRUEBA DI<br>Residencial N                                                                                                    | Memo<br>PRUEBA CA<br>N. 21 DE EN<br>MENO - PR<br>ENADE SP<br>SPLIEGUE I                                                                                                    | RTA COBERTURA<br>RTA COBERTURA<br>UERA DE PRUEBA<br>UERA DE PRUEBA<br>IN CA POSTERIO                                                                                                    |
| Observaciones:<br>ESTA CARTA COBER<br>Delos del Contre<br>Nombre(s)<br>CLAUDIA<br>RCF<br>CARTACOBERTUR<br>Destruito Engla<br>Casta Destruito I<br>Proprio Engla<br>Casta Posterio en a<br>Nastruito Engla<br>Callo<br>ALPREDO Casta<br>Delegación o Mur<br>Talpan                                                                                                    | TURA CONTEMPLA LOS<br>Mante<br>E EN GA POSTERIOR A<br>POSTERIOR AL 21 DE EL<br>ENERA DESPLIEQUE EN<br>LINERA DESPLIEQUE EN<br>ESERIO                                                                                                    | Apolido Patema<br>ID Autos<br>987554<br>L21 DE ENERO PRUEBA DE<br>MENO PRUEBA DE<br>MENO PRUEBA  | Correct Correct Corret                                                                                                    | o electrónico<br>N GA POSTER<br>IN GA POSTER<br>ION AL 21 DE I<br>31 DE ENERCIO<br>0.<br>No. Interior<br>34<br>Población o<br>MEXICO                                                                                                    | Apellido M<br>RODRIGUEZ<br>POSTERIOR<br>CORRECT<br>POSTERIOR<br>POSTERIOR<br>POSTERIO<br>POSTERIOR<br>POSTERIO<br>POSTERIO<br>POSTE<br>POSTERIO<br>POSTERIO<br>POSTE POSTE<br>POSTERIO<br>POSTERIO<br>POSTERIO<br>POSTE                                                                                                    | Alemo<br>PRUEBA CA<br>PRUEBA CA<br>ENERO PR<br>ENERO PR<br>ENOR PR<br>ENOR PR                                   | RTA COBURES DE 20 M<br>RTA COBURTURA<br>UEBA DESTA EGA<br>UEBA DESTA EGA<br>EN GA POSTERIO<br>Postal                                                                                                    |
| Observaciones:<br>Esta CARTA COBER<br>Inter del Costo<br>Nombre(s)<br>CLAUDA<br>RCF<br>GARTACOBERTUR<br>Completentes<br>Nortexo Estructur<br>Costancos AL 21 De<br>Softanco La costano H<br>Nurrazio<br>Calle<br>Nurrazio                                                                                                    | TURA CONTEMPLA LOS<br>dende<br>Canto<br>Canto<br>Can | Apollido Paterna<br>ID Autos<br>987954<br>L210E ENERO - PRI<br>NERO - PRIEDA DEL<br>BADES PRIEDA DEL<br>BADES                                              | Correl<br>Correl<br>IN EGAR E<br>PARECAR E<br>A POSTER<br>TERIOR AL<br>TERIOR AL<br>TERIOR AL<br>TERIOR AL<br>TERIOR AL<br>TERIOR AL<br>TERIOR AL                                                                                                    | o electrónico<br>NGA POSTER<br>DOR A 21 DE<br>DOR A 21 DE<br>DOR A | Apellido M<br>RODRIGUEZ<br>POSTERIOR A<br>DR AL 21 DE<br>DE RO PRO<br>PRUEDA DI<br>Colonia<br>Residencial N<br>Cludad                                                                                                    | Alterno<br>PRLIEBA CA<br>S. 21 DE EN<br>ENADO PR<br>ENADO PR                                                          | RTA COBERTURA<br>RTA COBERTURA<br>UERA DESTINA<br>UERA DESTINA<br>IN QA POSTERIOR                                                                                                    |
| Observaciones:<br>Esta CARTA COBER<br>Datos del Costy<br>Nombre(s)<br>CLAUDA<br>RCF<br>CARTACOBERTUR<br>CONDISIONAL 21 DE<br>ENDEDO COM<br>No FREDO EN CA<br>10 DE ENERO _ 11<br>Calle<br>ALFREDO COM<br>Telefono particula<br>Cartector/reces                                                                                                    | TURA CONTEMPLA LOS<br>Annia<br>E EN GA POSTERIOR A<br>POSTERIOR AL 21 DE E<br>LORENO PRUSTA DES<br>VIEDA DESPLIEQUE EN<br>ESIPIO                                                                                                    | Apollido Paterna<br>ID Autos<br>987954<br>L21 DE ENERO - PRIJEGAE DEI<br>INDER PRIJEGAE DEI<br>INDER PRIJEGAE DEI<br>INDER PRIJEGAE DEI<br>INDE PRIJEGAE DEI<br>INDE<br>INDE PRIJEGAE DEI<br>INDE<br>INDE PRIJEGAE DEI<br>INDE<br>INDE<br>INDE<br>INDE<br>INDE<br>INDE<br>INDE<br>I                                                                                                    | Come<br>Come<br>Paulo de SP<br>Paulo de SP<br>Paulo de                                                                                                    | o electrónico<br>UEGUE ENGA<br>IN GA POSTER<br>131 DE ENIGRO<br>0_<br>No. Interior<br>34<br>Población o<br>NEXICO                                                                                                    | Apellido M<br>ROORGUEZ<br>POSTERIOR /<br>OR AL 21 DEL<br>DEL 21 DEL<br>PRUEBA DI<br>Colonia<br>Residencial N<br>Ciudad                                                                                                    | Alemo<br>PRUEBA CA<br>S, 21 DE EM<br>ENADO PR<br>ENADO PR<br>EN                                                       | RTA COBERTURA<br>ERO PRUEBA<br>UERA DESPA<br>EGUE EN ROSTERIO<br>IN GA POSTERIO                                                                                                    |
| Observaciones:<br>Estra CARTA CORES<br>Estra CARTA CORES<br>Deloc del Contro<br>Nombre(s)<br>CLAUDIA<br>RCF<br>CARTACOBERTUR<br>CONDUCTOR<br>CARTACOBERTUR<br>CONDUCTOR<br>SUPERIO<br>STERIOR AL 21 DE<br>No. 21 DE ENERO<br>Calle<br>ALFREDO<br>Delegación o Mur<br>Talban<br>Teléfono particula<br>Características<br>Tipo de Póliza                                                                                                    | TURA CONTEMPLA LOS                                                                                                    | Apolido Patema<br>ID Autos<br>987554<br>L21 DE ENERO - PRUEBA DE<br>MERO - PRUEBA DE<br>MERO - PRUEBA DE<br>MERO - PRUEBA DE<br>MERO - PRUEBA DE<br>MERO - PRUEBA DE<br>ST<br>ESTADO<br>Outori de Mexico<br>Teléfono de ofici                                                                                                    | Come<br>REA DESP<br>PAUE OLE E<br>APOSTER<br>TEREOR AL<br>TO ENER<br>Metor<br>na                                                                                                    | o electrónico<br>UEGUE EN GA<br>IN GA POSTER<br>ST DE INISIO<br>O.<br>No. Interior<br>34<br>Población o<br>NEXOCO                                                                                                    | Apellido M<br>ROORIGUEZ<br>POSTERIOR /<br>OR AL 21 DEL<br>DREA 21 DEL<br>PRUEBA DI<br>Residencial M<br>Ciudad<br>Teléfono o<br>Cuudad                                                                                                    | Alemo<br>PRUEBA CA<br>PRUEBA CA<br>ENTRO PR<br>ENTRO PR<br>ENTRO PR<br>ENTRO PR<br>ENTRO<br>PRUEBA CA<br>PRUEBA CA<br>PRUEBA CA<br>PRUEBA CA<br>PRUEBA CA<br>PRUEBA CA<br>PRUEBA CA<br>PRUEBA CA                                                                                                    | RTA COBERTURA<br>RTA COBERTURA<br>UERA DELETA DELETA<br>UERA DELETA REG<br>IN CA POSTERIO<br>Postal                                                                                                    |
| Observaciones:<br>Estra CARTA COBER<br>Estra CARTA COBER<br>Internet and Comments<br>CLAUDIA<br>RCF<br>CARTACOBERTUR<br>CONDITIONAL 21<br>DESPUISOR AL 21 DE<br>ENERO<br>AL PREDO<br>Calle<br>AL PREDO<br>Delegación o Mur<br>Tatain<br>Telefono particula<br>Conditiono particula<br>Conditiono particula                                                                                                    | TURA CONTEMPLA LOS                                                                                                    | Apolido Patema<br>ID Autos<br>987554<br>L21 DE ENERO PRESA DE<br>MERO PRUEBA DE<br>MERO PRUEBA D | Correction of the correction of the correction o                                                                                                    | o electrónico<br>LEGUE EN GA<br>IN GA POSTER<br>USP AL 21 DE<br>IN DE ENERC<br>IO<br>NO. Interior<br>34<br>Población o<br>NEXICO                                                                                                    | Apellido M<br>RODRIGUEZ<br>POSTERIOR<br>DORIGUEZ<br>POSTERIOR<br>AL 21 DE<br>ENERO<br>PRUENA DE<br>Colonia<br>Residencial N<br>Ciudad<br>Teléfono o<br>Comercial 110                                                                                                    | Alterno<br>PRUEBA CA<br>La 21 DE EN<br>ENA DE SPL<br>ENARDO PR<br>ENARDO PR<br>ENARD                                                                                                    | Postal                                                                                                    |
| Observaciones:<br>Esta CARTA COBER<br>Ista CARTA COBER<br>Nombre(s)<br>CLAUDA<br>RCF<br>CARTACOBERTUR<br>COMPLEXENDER<br>CARTACOBERTUR<br>COMPLEXENDER<br>COMPLEXENDER<br>NOTERIOR AL 21 DE<br>SOTERIOR AL 21 DE<br>S | TURA CONTEMPLA LOS                                                                                                    | Apollido Paterna<br>ID Autos<br>987554<br>L210E ENERO - PRIESA DEL<br>BRADESPRIESA DEL<br>BRADESPRIESA DEL                                                 | Correst Correst Corres                                                                                                    | STOS MEDICO<br>O electrónico<br>UEGUE EN GA<br>IN GA POSTER<br>DER AL 21 DE<br>IST DE ENIERO<br>IO                                                                                                    | Apellido M<br>RODRIGUEZ<br>POSTERIOR A<br>POSTERIOR A<br>DR AL 21 DE<br>ENERO PRI<br>PRUEDA DI<br>Colonia<br>Residencial N<br>Cuidad<br>Teléfono o<br>Cuidad                                                                                                    | Alterno<br>PRLIEBA CA<br>S. 21 DE EN<br>ENERO PR<br>ENERO PR<br>ENO PR<br>ENO PR<br>ENO P | POBLISES DE 20 M<br>RTA COBERTURA<br>URA DESENJECI<br>EGUE EN GA<br>IN GA POSITERICI<br>Postal                                                                                                    |
| Observaciones:<br>Estra CARTA COBER<br>Datos del Costo<br>Nombre(s)<br>CLAUDA<br>RCF<br>CARTACOBERTUR<br>COMPLEXIVE EN GA<br>IN CARTACOBERTUR<br>COSTENOS LE YO<br>NOSTENOS LE YO<br>NOSTENOS AL 21 DE<br>ENERDO<br>AL 21 DE ENERDO - PI<br>Calle<br>AL PREDO<br>Delegación o Mur<br>Telefono particula<br>Costenos particula<br>Delegación o Mur<br>Telefono particula<br>Costenos Costenos<br>Tipo de Póliza<br>Uniseros<br>Uno<br>PUBLICO APP                                                                                                    | TURA CONTEMPLA LOS<br>Annia<br>El Contempositario en la contempositario<br>Posterio en la contempositario<br>Posterio en la contempositario<br>El contempositario en la contempositario<br>El contempositario en la contempositario<br>en la contempositario<br>en la contempositari<br>en la contempositario                                                                                                    | Apollido Paterna<br>ID Autos<br>987954<br>L21 DE ENERO - PRIJERA DE<br>INDER PRIJERA DE<br>INDER PRIJERA DE<br>INDER PRIJERA DE<br>INDE<br>INDE PRIJERA DE<br>INDE<br>INDE<br>ESTADO<br>Cuidad de Menico<br>Teléfono de ofici                                                                                                    | Come<br>Come<br>Paulo de SP<br>Paulo de SP<br>Paulo de Se<br>Paulo de Se<br>Paulo de                                                                                                    | o electrónico<br>vegue en ga<br>no a Posten<br>tora 21 de Endra<br>10 de Endra<br>10 de Endra    | Apellido M<br>RODRIGUEZ<br>POSTERIOR A<br>ORI AL 21 DE<br>DE POSTERIOR A<br>POSTERIOR A<br>DE AL 21 DE<br>DE POSTERIOR A<br>POSTERIOR A<br>POSTERIO POSTERIO<br>POSTERIO POSTERIO<br>POSTERIO POSTERIO POSTERIO<br>POSTERIO POSTERIO<br>POSTERIO POSTERIO POSTERIO<br>POSTERIO POSTERIO POSTERIO POSTERIO<br>POSTERIO POSTERIO POSTERIO POSTERIO<br>POSTERIO POSTERIO POSTE POSTERIO POSTERIO POSTE POSTE POSTE POSTE POSTE POSTERIO POSTERIO POSTE POSTE POSTE POSTE POSTE POSTE POSTE PO                                                                                                    | Alemo<br>PRLEBA CA<br>S. 21 DE EN<br>ENERO PR<br>ENERO PR<br>ENOR PR<br>ENOR PR<br>E                               | Postal                                                                                                    |
| Observaciones:<br>Estra CARTA COBER<br>Estra CARTA COBER<br>Datos del Contro<br>Nombre(s)<br>CLAUDA<br>RCF<br>CARTACOBERTUR<br>COMPLEXIONE AL<br>STEROR AL 21 DE<br>No TERIOR AL 21 DE<br>NA 21 DE ENERO _ PI<br>Calle<br>ALPREDO<br>Delegación o Mun<br>Teléfono particula<br>Delegación o Mun<br>Teléfono particula<br>Características<br>Tipo de Póliza<br>Unio<br>PUBLICO APP<br>Coberturne                                                                                                    | TURA CONTEMPLA LOS                                                                                                    | Apolido Paterno<br>ID Autos<br>987554<br>L210E ENERO - PRIJEGA<br>MERIO - PRIJEGA DEI<br>MERIO - PRIJEGA DEI<br>MERIO - PRIJEGA DEI<br>STUECHE EN QA RO<br>IGA POSTERIOR AL<br>ST<br>Estado<br>Oudad de Mexico<br>Teléfono de ofici                                                                                                    | Come<br>Come<br>REA DESP<br>PAUE OLE E<br>A POSTER<br>TTEROR AL<br>TTEROR AL<br>TTEROR AL<br>TTEROR AL<br>TTEROR AL<br>TTEROR AL<br>TTEROR AL<br>TTEROR AL<br>TTEROR AL<br>TTEROR AL<br>TTEROR AL<br>TTEROR AL<br>TTEROR AL                                                                                                    | STOS MEDICO<br>o electrónico<br>UEGUE EN GA<br>IN GA POSTER<br>ST DE INISIO<br>O.<br>No. Interior<br>34<br>Población o<br>NEXOCO<br>Se Suma Ase<br>presoa, Vaso o<br>chie                                                                                                    | Apellido M<br>ROORIGUEZ<br>POSTERIOR /<br>OR AL 21 DEL<br>DREA 21 DEL<br>PRUEBA DI<br>Colonia<br>Residencial II<br>Ciudad<br>Teléfono o<br>Curada<br>Coneccal 1107                                                                                                    | Alemo<br>PRUEBA CA<br>PRUEBA CA<br>PRUEBA CA<br>SPRUE CON<br>SPRUE CON<br>Anamonites<br>Codigo<br>14300<br>etudar                                                                                                    | RTA COBERTURA                                                                                                    |
| Observaciones:<br>Estra CARTA COBER<br>Indon del Costor<br>Nombre(s)<br>CLAUDIA<br>RCF<br>CARTACOBERTUR<br>COMPLEXA DESPLECISE<br>IN CARTACOBERTUR<br>COMPLEXA DESPLECISE<br>IN CARTACOBERTUR<br>COMPLEXA DESPLECISE<br>IN CARTACOBERTUR<br>COMPLEXA DESPLECISE<br>No. 21 DE ENEROPI<br>Calle<br>ALPREDO<br>Calle<br>Carteconferiose<br>Teléfono particula<br>Carteconferiose<br>Tipo de Póliza<br>Unio<br>PJBLICO APP<br>Coberturae                                                                                                    | TURA CONTEMPLA LOS                                                                                                    | Apolido Patema<br>ID Autos<br>987554<br>L21 DE ENERO - PRUEBA DE<br>MERO - PRUEBA DE<br>MERO - PRUEBA DE<br>NOTECIJE EN CA ACO<br>IGA POSTERIOR AL<br>ST<br>Estado<br>Cudad de Mexico                                                                                                    | Come<br>REA DESP<br>PUEQUE E<br>APOSTER<br>TERROR AL<br>TERROR AL<br>TERRO | stos MEDico<br>o electrónico<br>N GA POSTER<br>IN GA POSTER<br>IN GA POSTER<br>IN CA POSTER<br>IN CA                                         | Apellido M<br>ROORIGUEZ<br>POSTERIOR<br>ORA 21 PEL<br>ORA 21 PEL<br>PRUEBA OL<br>PRUEBA OL<br>Colonia<br>Residencial II<br>Cludad<br>Teléfono o<br>Comercial 1107                                                                                                    | Alterno<br>PRUEBA CA<br>PRUEBA CA<br>ENERO PRI<br>ENERO PRI<br>ENERO PRI<br>ENERO PRI<br>ENERO<br>PRUEBA CA<br>PRUEBA CA<br>PRUE PRUE<br>PRUE PRUE<br>PRUE<br>PRUE PRUE<br>PRUE PRUE<br>PRUE<br>PRUE<br>PRUE<br>PRUE<br>PRUE<br>PRUE<br>PRUE                                                                                                    | RTA COBURES DE 20 M<br>RTA COBERTURA<br>URBA DESPA EGA<br>EN GA POSTERIO<br>Postal<br>Postal                                                                                                    |
| Observaciones:<br>Estra CARTA COBER<br>Istra CARTA COBER<br>Nombre(s)<br>CLAUDIA<br>RCF<br>CARTACOBERTUR<br>Complemented f<br>Posterio Complemented<br>ALPREDO<br>ALPREDO<br>Calle<br>ALPREDO<br>Calle<br>ALPREDO<br>Calle<br>ALPREDO<br>Calle<br>Constituine AL 21 DE<br>Enersion<br>Calle<br>ALPREDO<br>Calle<br>Canadarío Mur<br>Taléfono particula<br>Canadarío APP<br>Cobertificas<br>Datos Materiales                                                                                                    | ELERA CONTEMPLA LOS<br>Mante<br>Elen GA POSTERIOR A<br>POSTERIOR AL 21 DE EL<br>L'ENERO PRUEBA DE<br>UNERA DÉSPLIEOUE EN<br>EDERIO                                                                                                    | Apolido Paterno<br>ID Autos<br>987554<br>L21 DE ENERO<br>PRUEBA DES<br>ADOSTRUCESA DES<br>BADOSTRUCESA DES<br>BADOSTRUCESA DES<br>CA POSTERIORA AL<br>ES<br>Estado<br>Outad de Mexico                                                                                                    | Correl<br>REA DESP<br>PUECAL E<br>APOSTER<br>TEREOR AL<br>TEREOR AL<br>TER | o electrónico<br>LEGUE EN GA<br>IN GA POSTER<br>DP AL 21 DE<br>ID PL DI ENERC<br>IO<br>ID DE ENERC<br>IO<br>ID DE ENERC<br>ID DE ENERC<br>ID DE ENERC                                                                                                    | Apellido M<br>RODRIGUEZ<br>POSTERIOR A<br>POSTERIOR A<br>DELEN<br>RESIDENCIA<br>PRUEBA DE<br>Colonia<br>Residencial I<br>Ciudad<br>Colonia<br>Colonia<br>C | Alterno<br>PRUEBA CA<br>Alterno<br>PRUEBA CA<br>SPLIEGUE 1<br>Aramontes<br>Codigo<br>14300<br>elutar<br>Aramontes<br>Codigo<br>14300<br>elutar<br>D                                                                                                    | Postal Postal Po |
| Observaciones:<br>Estra CARTA COBER<br>Delos del Costor<br>Nombre(s)<br>CLAUDA<br>RCF<br>CARTACOBERTUR<br>COMPLEXA DESPLECIO<br>DESPLECIÓN AL 21 DE<br>ENERO AL 21 DE<br>ENERO AL 21 DE<br>Calle<br>ALFREDO<br>Delegación o Mur<br>Telefono particula<br>Delegación o Mur<br>Telefono particula<br>Conscientíficas<br>Tipo de Póliza<br>Uso<br>PUBLICO APP<br>Cobertinyas                                                                                                    | TURA CONTEMPLA LOS                                                                                                    | Apellido Paterno<br>ID Autos<br>95754<br>L210E ENERCO PRO<br>BADESPLEDADE PAGENO<br>IGA POSTERIOR AL<br>10<br>Estado<br>Cudad de Mexico                                                                                                    | Correl<br>Correl<br>Correl<br>DA POLECUE E<br>DA POLECUE E<br>DA POLECUE E<br>DA POLECUE E<br>NACOLE E<br>DA POLECUE E<br>NACOLE E<br>DA POLECUE E<br>NACOLE E<br>NACOLE E<br>Da POLE E<br>NACOLE E<br>Da POLE E<br>NACOLE E<br>Da POLE E<br>NACOLE E<br>Da POLE E<br>Da POLE E<br>NACOLE E<br>Da POLE E<br>Da POLE E<br>DE DA POLE E<br>DE DA POLE E<br>DA POLE E<br>DA POLE E<br>DA                                                              | STOS MEDICO<br>O electrónico<br>UEGUE EN GA<br>IN GA POSTER<br>DER A 21 DE<br>DE ENERO<br>O                                                                                                    | Apellido M<br>RODRIGUEZ<br>POSTERIOR A<br>POSTERIOR A<br>DR AL 21 DE<br>ENERO PRI<br>PRUEDA DI<br>Colonia<br>Residencial N<br>Cuidad<br>Cuidad<br>Cuidad<br>Comercial 110<br>AUTOM<br>Tada                                                                                                    | Alterno<br>PRLIEBA CA<br>S. 21 DE EN<br>ENERO PR<br>ENERO PR<br>ENOR PR<br>ENOR PR<br>E                               | Postal Postal Po |
| Observaciones:<br>Estra CARTA CORES<br>Estra CARTA CORES<br>Datos del Contro<br>Nombro(s)<br>CLAUDIA<br>RCF<br>CARTACOBERTUR<br>CONDISIONALIZIONE<br>No TENDISIONALIZIONE<br>Na 21 DE ENERIO<br>Posterio Parla Contro<br>Na 21 DE ENERIO<br>Calle<br>ALFREDO<br>Delegación o Mun<br>Talgan<br>Teléfono particula<br>Unio<br>Publico APP<br>Cobertalme<br>Daños Materiales<br>Robo Total<br>Equipo Especial                                                                                                    | TURA CONTEMPLA LOS                                                                                                    | Apolido Paterno<br>ID Autos<br>987554<br>L21 DE ENERO - PRUEBA DE<br>MERO - PRUEBA DE<br>SPUEBA DE<br>Estado<br>Oudad de Mexico<br>Teléfono de ofici                                                                                                    | Come<br>READESP<br>PAUEORE<br>PAUEORE<br>TTEROR AL<br>TODE ENEP<br>Metor<br>TEROR AL<br>TODE ENEP<br>Metor<br>TEROR AL<br>TODE ENEP                                                                                                    | stos MEDICO<br>o electrónico<br>NGA POSTER<br>INGA POSTER<br>INGA A POSTER<br>INGA A J DE<br>ST DE ENERCIO<br>O.<br>No. Interior<br>34<br>Población o<br>MEXICO<br>Se Suma Asegur<br>AMPARAD<br>AMPARAD                                                                                                    | Apellido M<br>ROORIGUEZ<br>POSTERIOR /<br>OR AL 21 DEL<br>DREA 21 DEL<br>PRUEBA DI<br>Colonia<br>Residencial II<br>Colonia<br>Residencial II<br>Colonia<br>Colonia<br>Residencial II<br>Colonia<br>Colonia<br>Colonia<br>Colonia<br>Residencial II<br>Colonia<br>Colonia<br>Coloni             | Alterno<br>PRUEBA CA<br>PRUEBA CA<br>Extra DE EN<br>ENERO PR<br>ENARO PR<br>ENARO PR                                                          | RTA COBERTURA                                                                                                    |

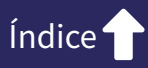

## 3. Entrega de carta cobertura

**a.** Recibirás un correo notificación con las ligas de donde podrás descargar la(s) carta(s) solicitada(s).

| matter 2018/2010 12/18 a. 4.                                                                             |                                                                                                    |
|----------------------------------------------------------------------------------------------------|----------------------------------------------------------------------------------------------------|
| Notificaciones AXA <notificacion_bpm_auto< th=""><th>siFicolia@axa.com.mxx</th></notificacion_bpm_auto<> | siFicolia@axa.com.mxx                                                                                          |
| Folio MXAP00707367 Carto Cobertura                                                                       |                                                                                                    |
| Pare 010 La Patricia                                                                                     |                                                                                                    |
| DC Q III                                                                                                 |                                                                                                    |
|                                                                                                    | Estimadojaj :                                                                                                  |
|                                                                                                    | La instand Trámite CARTA COBERTURA/Tramitar Carta, que se<br>encuentra en la elapa de Emisión Carta Cobertara. |
|                                                                                                    | Por favor para descargar el PCP de la(t) cartas(s) solicitada(s), ingresa en la(t)<br>sigurente(s) liga(s)     |
|                                                                                                    | CARTA CONDITURA - AUTOMOVIL                                                                                    |
|                                                                                                    | CARTA COBERTURA - CAMPONES                                                                                     |
|                                                                                                    | CANTA CORDITURA - CANNONESMASJIS                                                                               |
|                                                                                                    | Agradecemos su atención y apeyo brindado.                                                                      |
|                                                                                                    | Atentamente:                                                                                                   |
|                                                                                                    | AXA Seguros, S.A.                                                                                              |
|                                                                                                    | *Por favor, no responda este e-mail, ya que ha sido generado automáticamente.                                  |
|                                                                                                    |                                                                                                    |

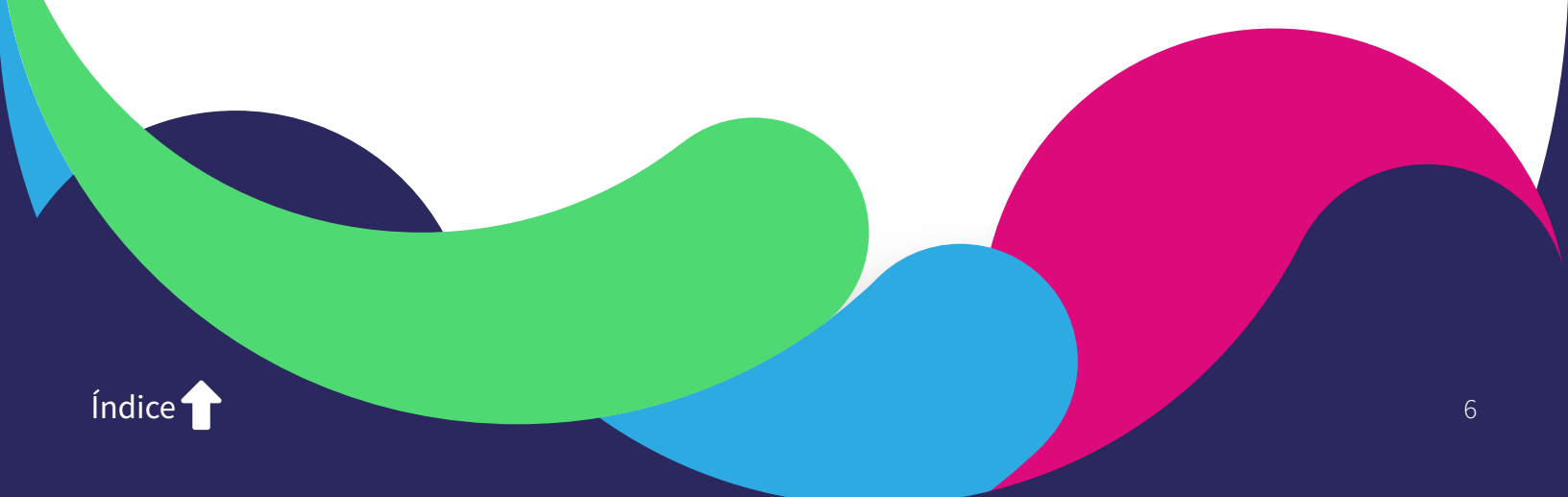